#### MyGediz Staj Başvuru İşlemleri

Hazırlayan : Ars Gör Arzum KARATAS

#### **GEDIZ** NIVERSITES

### Sisteme Giriş

# GEDIZ ÜNİVERSİTESİ MV. GEDIZ. EDU. T

#### Kullanıcı Girişi

Öğrenci No:

Parola: \_ogin

ENGLISH :: Sifremi Unuttum © 2009 Gediz Üniversitesi. Tüm hakları saklıdır. Öğrenci İşleri Bilgi Sistemi, Bilgi Sistemleri Merkezi hazırlamıştır. Sistem ile ilgili görüş, öneri ve şikayetlerinizi bilgi.islem@gediz.edu.tr adresine gönderebilirsiniz.

#### https://my.gediz.edu.tr/ adresinden

#### Gediz Üniversitesi Bilgi Sistemine

giriş yapılır.

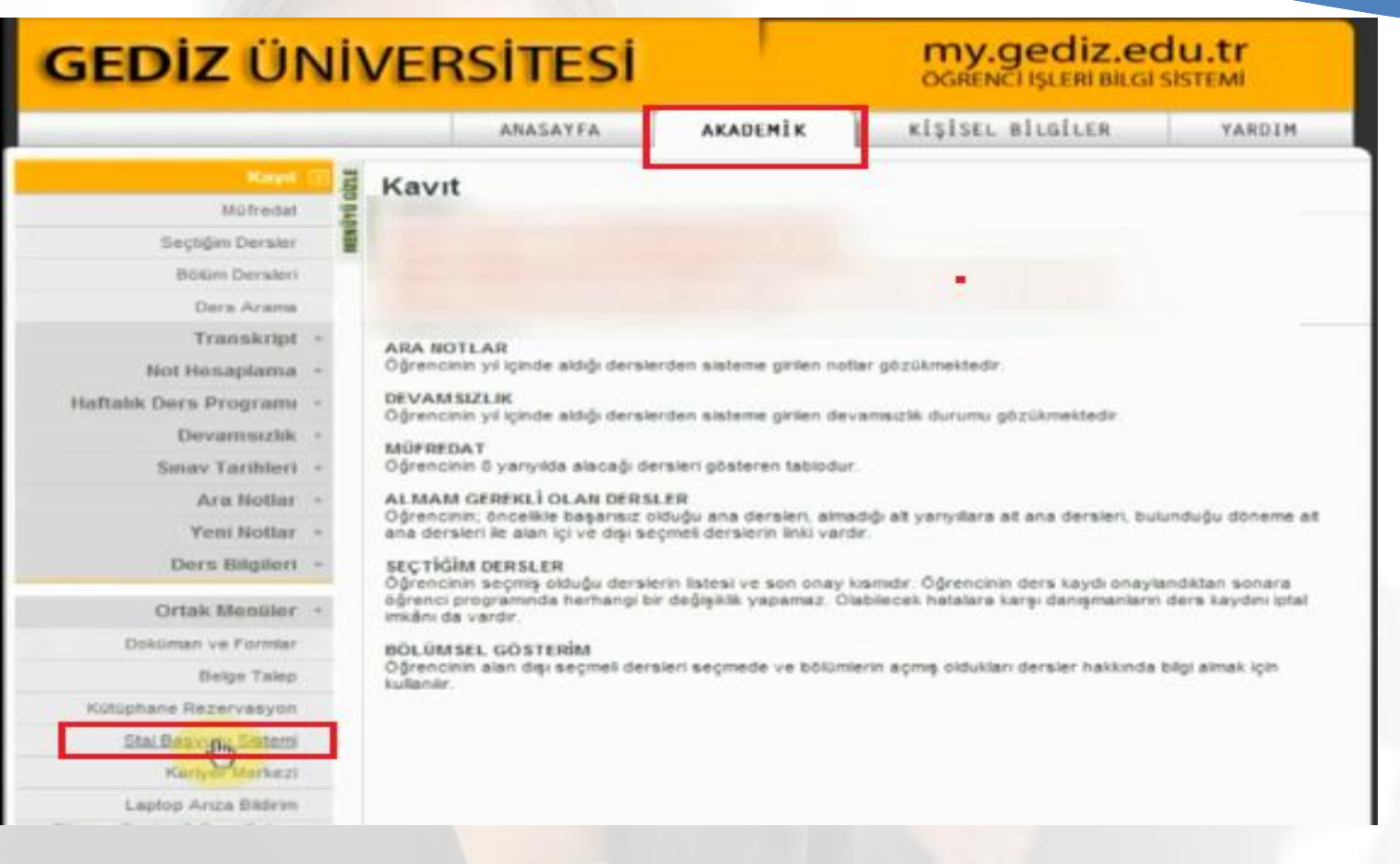

#### Akademik Sekmesinden Staj Başvuru Sistemi linkine tıklanır.

| Ortak Menüler +                          | Stai Basyuru Sisten                                                                                             | ni |     |    |       |     |    |    |   |
|------------------------------------------|----------------------------------------------------------------------------------------------------|----|-----|----|-------|-----|----|----|---|
| Dokūman ve Formlar                       | otaj bagvara orstori                                                                                            |    |     |    |       |     |    |    |   |
| Belge Talep                              |                                                                                                    |    |     |    |       |     |    |    |   |
| Külüphane Rezervasyon                    |                                                                                                    |    |     |    |       |     |    |    |   |
| Stat Megovern Statumi                    |                                                                                                    |    |     |    |       |     |    |    |   |
| Kariyer Merkezi                          |                                                                                                    |    |     |    |       |     |    |    |   |
| Laptop Arica Bilderm                     |                                                                                                    |    |     |    |       |     |    |    |   |
| Ress Center & Spor Salonu<br>Rezervasyon |                                                                                                    |    |     |    |       |     |    |    |   |
| Duyuru ve Mesajar                        | Stal Dilailari                                                                                                  |    |     |    |       |     |    |    |   |
| Akademik Takvim                          | staj biiglien                                                                                                   |    |     |    |       |     |    |    |   |
| Bilşim Yönergesi                         | Haftalık İş Günü *                                                                                              | 5  |     |    | •     |     |    |    |   |
| Retişim                                  | Başlangıç Tarihi *                                                                                              |    |     |    |       |     |    |    |   |
| Yazıcıya Gönder 📇                        | Stay Baştangış Tarihi Form Dollor<br>Staj Türü *                                                                | 0  |     | 00 | ak 20 | 014 |    | B  |   |
|                                          | Kac Gunt                                                                                                    | Pt | \$a | Ça | Pe    | Cu  | Ct | PL | 1 |
|                                          | Nay our                                                                                                    | 30 | 31  | 1  | 2     | 3   | 4  | 5  |   |
|                                          | kişi Bilgileri                                                                                                  | 6  | 7   | 8  | 9     | 10  | 11 | 12 |   |
|                                          |                                                                                                    | 13 | 14  | 15 | 16    | 17  | 18 | 19 |   |
|                                          | Sağlık Güvencesi *                                                                                              | 20 | 21  | 22 | 23    | 24  | 25 | 26 |   |
|                                          | A CONTRACTOR OF A CONTRACTOR OF A CONTRACTOR OF A CONTRACTOR OF A CONTRACTOR OF A CONTRACTOR OF A CONTRACTOR OF | 27 | 28  | 29 | 30    | 31  | 1  | 2  |   |

Haftalık İş günü kısmını 5 olarak seçilir. Staj Başlangıç tarihinizi açılan takvim üzerinden seçilir.

| Ortak Menüler · 🚦                           | Stal Basyuru Sistemi                                                |                   |
|---------------------------------------------|---------------------------------------------------------------------|-------------------|
| Doküman ve Formlar                          |                                                                     | 1                 |
| Belge Talep                                 |                                                                     |                   |
| Külüphane Rezervasyon                       |                                                                     |                   |
| Stay Registere Sixtemi                      |                                                                     | COLUMN TWO IS NOT |
| Kariyer Merkezi                             |                                                                     |                   |
| Leptop Ariza Bildrim                        |                                                                     |                   |
| Filnesa Center & Spor Salonu<br>Rezervasyon |                                                                     |                   |
| Duyuru ve Mesajar                           | Stal Bilgilari                                                      | 1                 |
| Akademik Takvim                             | staj biigilen                                                       |                   |
| Dilişim Yönergesi                           | Haftalık iş Günü * 5 •                                              |                   |
| letişim                                     | Başlangıç Tarihi *                                                  |                   |
| Vancen Ginder D                             | Stay Beştəngiş Tərmi Form Doldurma Tərmindən En Erlən 15 Qun Soma ( | Olmatida          |
| rabciya Golder 📇                            | Staj Turu * Lutfen Seçiniz *                                        |                   |
|                                             | Kaç Gün* Endüstri I Stajı                                           |                   |
|                                             | kisi Bilailasi                                                      |                   |

Staj Türü kısmına kayıtlanılacak staj dersi seçilir.

| Kariyer Markazi                             |                            |                  |                    |
|---------------------------------------------|----------------------------|------------------|--------------------|
| Laptop Anza Bilderm                         |                            |                  |                    |
| Fitness Center & Spor Salonu<br>Rezervasyon |                            |                  |                    |
| Duyuru ve Mesajar                           |                            |                  |                    |
| Akademik Talivim                            |                            |                  |                    |
| Bilgim Yönergesi                            | Haffalik İş Günü *         | 5                | ,                  |
| letşin                                      | Başlangıç Tarihi *         | 14.07.20         | 14                 |
| Harrison Column D                           | Staj Başlangıç Tarihi Form | Doldoma Tannindi | in En Erren 16 Dun |
| raziciya Gondar 📇                           | Staj Türü *                | Endüstri         | II Staji 📍         |
|                                             |                            |                  |                    |

Kaç gün kısmına, Endüstri I / II Stajına ilk kez kayıtlanılacak yada önceden alınmış ancak başarısız olunmuş ise 20 seçilir.

malida

| kişi Bilgileri     |   |          |                 |   |
|--------------------|---|----------|-----------------|---|
| Sağlık Güvencesi * | 1 | Yok      |                 |   |
| likamet Adresi *   | 1 | Ikamet a | dresinizi girin | Z |

#### Kişi Bilgileri :

Sağlık Güvencesi kısmına eğer öğrencinin Sosyal Güvenlik Kurumunda aktif olarak kaydı var ise Var, yok ise Yok seçilir.

İkamet Adresi kısmına öğrencinin ikamet ettiği adres bilgisi girilir.

| İş Yeri Bilgileri   |     |  |
|---------------------|-----|--|
| lş Yeri Adı *       | - I |  |
| İş Yeri Adresi *    |     |  |
| ş Yeri Telefonu *   |     |  |
| ş Yeri İlgi Alanı * | 1   |  |
| lş Yeri Web Adres   |     |  |

İş Yeri Bilgilerinde staj yapılacak firma ile ilgili bilgiler girilir ve BAŞVUR/GÜNCELLE Butonuna basılır.

| <mark>GEDİZ</mark> ÜNİ                                           | VERSITESI            | Rasvurunuz Alinmiştir. Başvuru Durumunuzu Bu Səyfədən<br>Vətup Edebilininiz. |  |
|------------------------------------------------------------------|----------------------|------------------------------------------------------------------------------|--|
|                                                                  | ANASAYFA AKADEMI     |                                                                              |  |
| Ortak Menüler +<br>Doküman ve Formlar                            | Staj Başvuru Sistemi |                                                                              |  |
| Belge Talep                                                      |                      |                                                                              |  |
| Kütüphane Rezervasyon                                            |                      |                                                                              |  |
| Shij Hegistris Sixterni                                          |                      |                                                                              |  |
| Kariyer Merkazi                                                  |                      |                                                                              |  |
| Laptop Ariza Bildeim<br>Ress Center & Spor Salonu<br>Rezervasyon |                      |                                                                              |  |
| Duyuru ve Mesajar                                                |                      |                                                                              |  |
| Akademit Takvim                                                  |                      |                                                                              |  |
| Bilişim Yönergesi                                                |                      |                                                                              |  |
| letişim                                                          |                      |                                                                              |  |
| Yazıcıya Gönder 📇                                                |                      |                                                                              |  |

Sonrasında, başvuru onayını gösteren bir mesaj kutusu açılır. OK butonuna basılır.

| 1 Maria                                     |                |                                                                                                    |     |  |
|---------------------------------------------|----------------|----------------------------------------------------------------------------------------------------|-----|--|
| The Report Galory                           |                |                                                                                                    |     |  |
| Kariyer Markezi                             |                |                                                                                                    |     |  |
| Laptop Ariza Bildirm                        |                |                                                                                                    |     |  |
| Filness Center & Spor Salonu<br>Rezervasyon |                |                                                                                                    |     |  |
| Duyuru ve Mesajar                           | is Yeri Adi    | İş yeri bilginizi buraya giriniz                                                                                 | 2   |  |
| Akademik Takvim                             | -              |                                                                                                    |     |  |
| Dilşim Yönergesi                            | Başvunı Tarihi | 29.01.2014                                                                                                    | ् 📜 |  |
| letişin                                     | (3)            | and the second second second second second second second second second second second second second second second |     |  |
| Yazıcıya Gönder 📇                           | Bagvuru Durumu | Beklemede                                                                                                    | ×   |  |

#### Sonraki adımda, resimdeki ekran görülür.

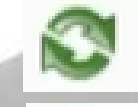

İş yeri bilgilerini güncellemek için kullanılır Başvuru ayrıntılarını görüntülemek için kullanılır. Staj Başvuru formunu çıkartmak için kullanılır.

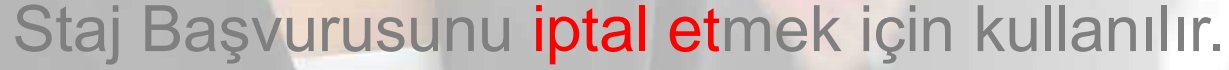

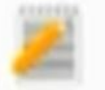

TEL

#### butonuna bastıktan sonra, aşağıdakine benzer bir form görüntülenir.

| ADRES | Gediz Universite |
|-------|------------------|
|       | Atatürk Mah.Sey  |
|       | Menemen / IZMR   |
| TEL   | 0 232 355 00 00  |

Universitesi k Mah.Seyrek Beidesi nen / IZMR

Prof.Dr. Haluk GÜMÜSKAYA Bölüm Başkanı

ISYERI STAJ YETKILISININ ADI SOVADI ve MZASI

ISYERININ KASESI

TC **GEDIZ ÜNIVERSITESI** BILGISAYAR MÜHENDISLIĞI (% 30 ING.) BÖLÜMÜ Sevrek-Menemen / IZMIR

29.01.2014

BİLGİSAYAR MÜHENDISLİĞİ (% 30 NG.) bölümü 01040905 numarak öğrenciniz ONUR METE, staj başvurusu incelendi

Adi geçen öğrencinizin 20 iş günü süreli Endüstri il stajının 20 günük kısmını 14.07.2014 - 13.08.2014 tarihleri arasında işyerimizde yapması uygun görüldü.

Gereğini bilgilerinize arz ve rica ederim

IGVERININ ADI Ve ACIK ADRESI :

lş yeri bilginizi buraya **DENIZ** Adresi buraya giriniz

STAJVER ÖÖRENCIVE SAÖLANACAK MKANLAR

Ulaser Gcret Yemek Barinma

Sigorta uygutamasına ilişkin açıktama:

Genel Sağlık Sigortası Kanunu gereğince, öğrencimizin staj süresince, iş kazası ve meslek haktalığı sigortası primi (SOK.) Universitemizce ödenecektir

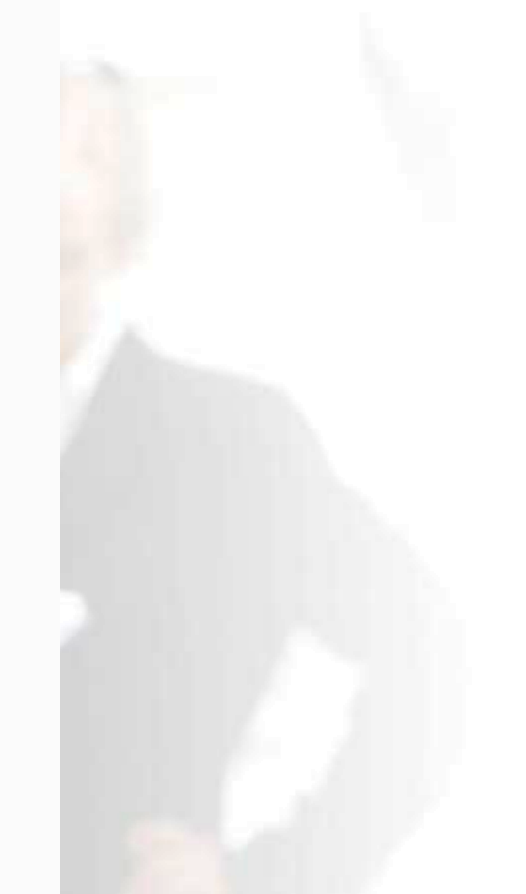

Ayrıca sistemde öğrenci geçmiş staj başvurularına ilişkin bilgileri de görüntüleyebilir.

#### Önceki Staj Başvurularınız

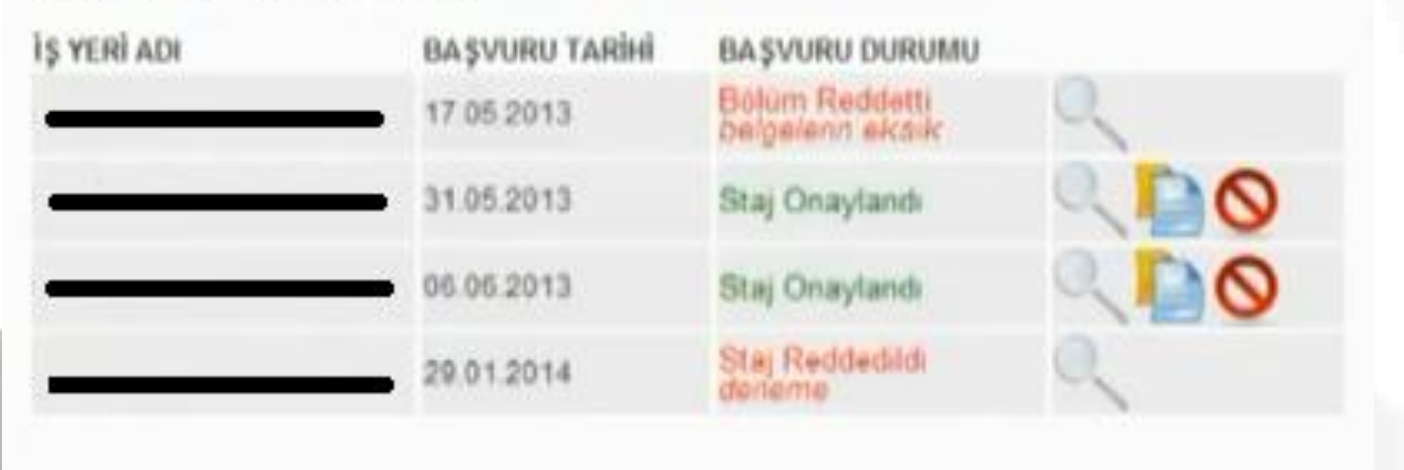

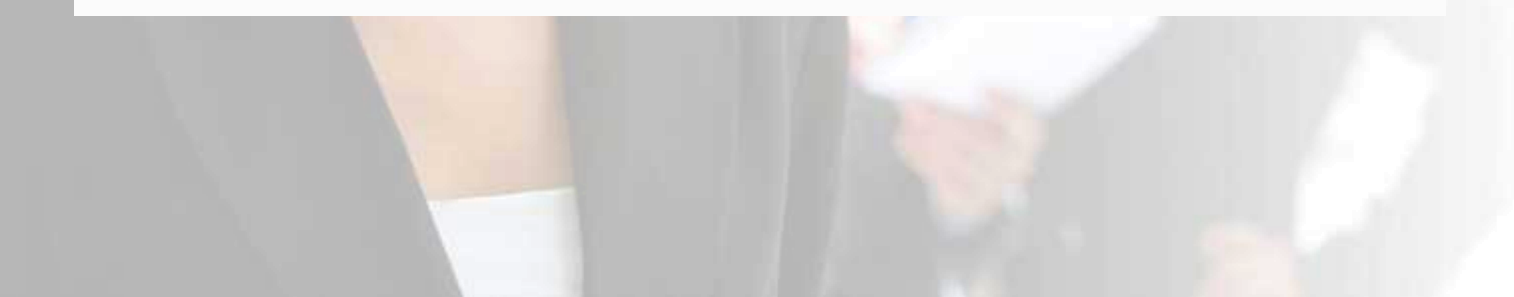